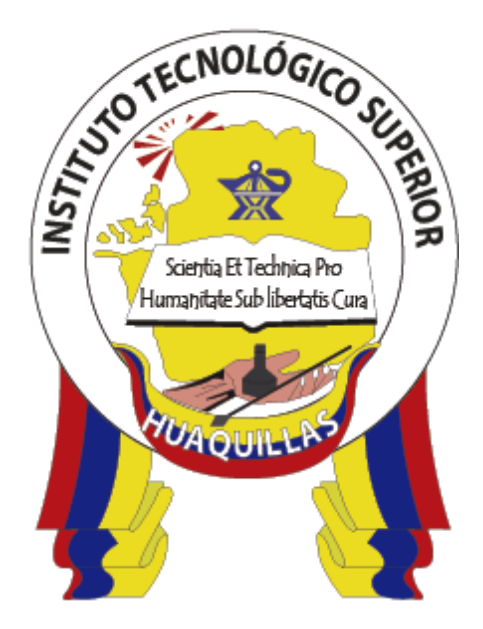

# INSTITUTO TECNOLÓGICO SUPERIOR "HUAQUILLAS"

Instalación de Android Studio

Manual Técnico

Tecnología

Tecnología en Informática

# Autora

Paquita Alejandra Cuadros García

Huaquillas – Ecuador

2019

# ÍNDICE DE CONTENIDO

| ÍNE | DICE  | DE FIGURAS                                                              |
|-----|-------|-------------------------------------------------------------------------|
| ÍNE | DICE  | DE TABLAS                                                               |
| 1.  | INT   | RODUCCIÓN5                                                              |
| 1   | .1.   | Objetivo general5                                                       |
| 1   | .2.   | Objetivos específicos                                                   |
| 2.  | Cor   | ntenido técnico                                                         |
| 2   | .1.   | Determinar los requerimientos mínimos de hardware para instalar android |
| S   | tudic | )                                                                       |
| 2   | .2.   | Características del equipo donde se instalará Android Studio7           |
| 2   | .3.   | Descarga del instalador de Android Studio 8                             |
| 2   | .4.   | Instalación de Android Studio11                                         |
| 2   | .5.   | Configuración del entorno de Android Studio 16                          |
| 2   | .7.   | Verificación de la instalación de Android Studio 25                     |
| 3.  | Res   | sponsable                                                               |
| 4.  | Glo   | sario                                                                   |
| 5.  | Def   | iniciones                                                               |
| 6.  | Ref   | erencias                                                                |

# ÍNDICE DE FIGURAS

| Figura | 1. Sitio Oficial de Android Studio                                   | . 6 |
|--------|----------------------------------------------------------------------|-----|
| Figura | 2.Ventana EXPLORADOR DE WINDOWS                                      | . 7 |
| Figura | 3.Ventana PROPIEDADES DEL SISTEMA                                    | . 8 |
| Figura | 4.Sitio Oficial de Android Studio                                    | . 9 |
| Figura | 5.Instaladores de Android studio                                     | 10  |
| Figura | 6.Ventana de términos y condiciones                                  | 10  |
| Figura | 7. Ejecución del instalador                                          | 11  |
| Figura | 8. Ventana de instalación de Android Studio                          | 11  |
| Figura | 9. Selección de componentes de Android Studio                        | 12  |
| Figura | 10.Ruta de instalación de Android Studio                             | 12  |
| Figura | 11.Creación de acceso directo                                        | 13  |
| Figura | 12.Porcentaje de instalación                                         | 14  |
| Figura | 13. Finalización de la instalación                                   | 14  |
| Figura | 14. Programación de inicio de android studio                         | 15  |
| Figura | 15.Mensaje de importación de configuración anterior                  | 16  |
| Figura | 16.Envió de estadísticas anónimas                                    | 16  |
| Figura | 17.Bienvenida de Android Studio                                      | 17  |
| Figura | 18.Selección de la configuración del entorno                         | 18  |
| Figura | 19.Selección del tema de la interfaz de Usuario                      | 19  |
| Figura | 20.Componentes de Android SDK Manager                                | 20  |
| Figura | 21. Proceso de descarga e instalación de componentes del SDK Manager | r   |
|        |                                                                      | 20  |
| Figura | 22. Proceso de instalación del Android SDK Manager                   | 21  |
| Figura | 23. Mostrar archivos ocultos                                         | 22  |
| Figura | 24.Selección del archivo                                             | 22  |
| Figura | 25. Propiedades del equipo                                           | 23  |
| Figura | 26. Opciones avanzadas del equipo                                    | 23  |
| Figura | 27. Selección de ruta de instalación                                 | 24  |
| Figura | 28. Ruta de instalación de platform-tools                            | 24  |
| Figura | 29. Variables de entorno                                             | 25  |
|        |                                                                      |     |

| Figura 30.Bienvenida al IDE de Android Studio   | . 26 |
|-------------------------------------------------|------|
| Figura 31.Selección de proyecto                 | . 27 |
| Figura 32. Configuración de proyectos           | . 28 |
| Figura 33.Interfaz de Usuario desarrollador     | . 29 |
| Figura 34.Selección de versión de SDK Manager   | . 29 |
| Figura 35. Versiones de SDK Manager instaladas  | . 30 |
| Figura 36.Interfaz de Usuario de Android Studio | . 30 |

# ÍNDICE DE TABLAS

| Tabla 1. | Características d | l equipo | 8 |
|----------|-------------------|----------|---|
|----------|-------------------|----------|---|

# 1. INTRODUCCIÓN.

La tecnología móvil está cambiando la sociedad actual de una manera tan significativa como lo ha hecho el internet. Esta revolución no ha hecho más que empezar; los nuevos terminales ofrecen unas capacidades similares a un ordenador personal, lo que permite que puedan ser utilizados para leer correo o navegar por internet, pero a diferencia de un ordenador, un teléfono móvil siempre está en el bolsillo del usuario. Esto permite un nuevo abanico de aplicaciones mucho más cercanas al usuario, de hecho, muchas personas coinciden en que el nuevo ordenador personal del siglo XXI es un dispositivo móvil.

Android Studio es un Entorno de Desarrollo Integrado (IDE) y una de las principales herramientas que sirve para crear aplicaciones nativas para el sistema operativo Android en smartphones, tablets, smartwatchs, tvs y más, debido a su gran aceptación por parte de los usuarios de dispositivos móviles en la actualidad se ha convertido en la alternativa dominante de desarrollo frente a otras plataformas como Iphone o Windows Phone ya que aumenta la productividad de desarrollo a través de sus funciones implementadas.

#### 1.1. Objetivo general

Aprender a instalar el Entorno de Desarrollo Integrado Android Studio utilizando configuraciones correctas para su utilización en el desarrollo de aplicaciones móviles nativas de Android.

## 1.2. Objetivos específicos

- Conocer los requerimientos técnicos mínimos de instalación del Android Studio.
- Descargar los paquetes necesarios y dependencias para la instalación de Android Studio.
- Instalar correctamente Android Studio y las versiones compatibles para el desarrollo de aplicaciones nativas de Android.

- Configurar correctamente las dependencias de Android Studio para su normal funcionamiento.

## 2. Contenido técnico

# 2.1. Determinar los requerimientos mínimos de hardware para instalar android studio.

Es importante conocer cuáles son los requerimientos mínimos de Hardware con que debe contar nuestro equipo dependiendo del sistema operativo instalado para descargar e instalar la versión adecuada de Android Studio, por ello vamos a visitar la página oficial de Android Studio en la siguiente URL <u>https://developer.android.com/studio</u> nos ubicamos al final de la página y vemos los requerimientos mínimos para la instalación del mismo, de acuerdo a nuestro sistema operativotal como se muestra en la figura 1.

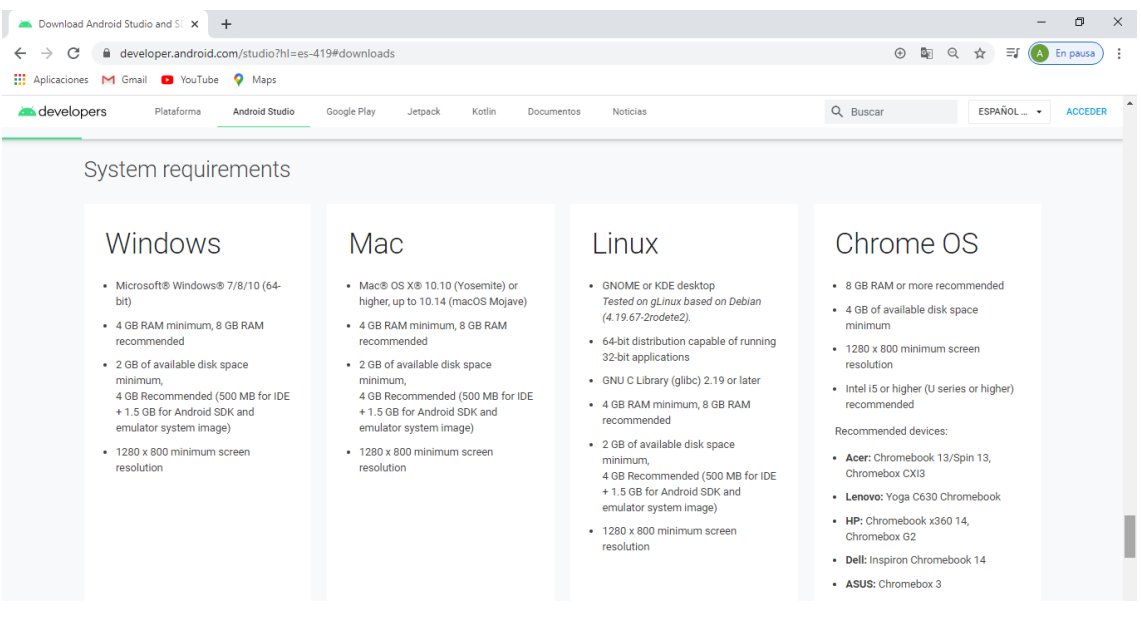

Figura 1. Sitio Oficial de Android Studio

#### 2.2. Características del equipo donde se instalará Android Studio.

Una vez revisados los requerimientos mínimos para la instalación de Android Studio, es importante saber cuáles son las características con las que cuenta nuestro equipo para determinar si se puede realizar o no la instalación de Android Studio en el mismo sin que afecte su funcionamiento y su rendimiento.

Para ello debemos en primer lugar abrir el explorador de Windows y hacer clic derecho sobre el apartado **ESTE EQUIPO** y luego clic en la opción **PROPIEDADES** de la ventana emergente que aparece en la Figura 2.

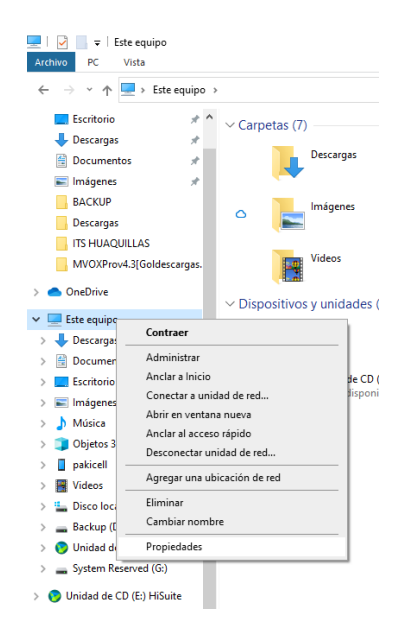

Figura 2. Ventana EXPLORADOR DE WINDOWS

En este punto nos aparecerá las características del equipo.

| <u>×</u> | Sistema                                   |                                                                                                   |                                                                                                    | – 0 ×                             |
|----------|-------------------------------------------|---------------------------------------------------------------------------------------------------|----------------------------------------------------------------------------------------------------|-----------------------------------|
| ÷        | → × ↑ 🛃 > Panel de co                     | ntrol > Sistema y seguridad > S                                                                   | Sistema                                                                                                    | ✓ Ŏ Puscar en el Panel de control |
|          | Ventana principal del Panel de<br>control | Ver información básica                                                                            | acerca del equipo                                                                                                    | 6                                 |
| •        | Administrador de dispositivos             | Edición de Windows                                                                                |                                                                                                    |                                   |
| •        | Configuración de Acceso<br>remoto         | Windows 10 Home Single L<br>© 2019 Microsoft Corporat                                             | anguage<br>ion. Todos los derechos reservados.                                                                                                    | Windows 10                        |
| V        | Protección del sistema                    |                                                                                                   |                                                                                                    |                                   |
| •        | Contrguracion avanzada del<br>sistema     | Sistema<br>Procesador:<br>Memoria instalada (RAM):<br>Tipo de sistema:<br>Lápiz y entrada táctil: | Intel(R) Core(TM) i3-3217U CPU @ 1.80GHz 1.80 GHz<br>12,0 GB<br>Sistema operativo de 64 bits, procesador x64<br>La entrada táctil o manuscrita no está disponible para esta pantalla |                                   |
|          |                                           | Configuración de nombre, don                                                                      | ninio y grupo de trabajo del equipo                                                                                                    |                                   |
|          |                                           | Nombre del equipo:<br>Nombre completo de<br>equipo:<br>Descripción del equipo:                    | DESKTOP-QNEUJAL<br>DESKTOP-QNEUJAL                                                                                                    | Cambiar<br>configuración          |
|          |                                           | Grupo de trabajo:<br>Activación de Windows                                                        | WORKSROUP                                                                                                    |                                   |
|          |                                           | ld. del producto: 00327-600                                                                       | 00-0000-AA088                                                                                                    | Cambiar la clave de producto      |

Figura 3. Ventana PROPIEDADES DEL SISTEMA

Elaborado por: Ing. Paquita Cuadros García

Esto se puede resumir de acuerdo a la Tabla 1 que se muestra a continuación.

| LAPTOP              | Toshiba Satellite 1835 |
|---------------------|------------------------|
| - Disco duro        | Sata 750 GB HDD        |
| - RAM               | 12 gb Ram 12800        |
| - Procesador        | Intel Core I3          |
| - Sistema operativo | Windows 10 de 64 bits  |

Tabla 1. Características del equipo

Elaborado por: Ing. Paquita Cuadros García

#### 2.3. Descarga del instalador de Android Studio.

Una vez verificados los requerimientos de Hardware para la instalación de Android Studio frente a las características del equipo en la que se determina que si se puede proceder a la descarga del instalador de Android Studio nos dirigimos a la página oficial en la URL <u>https://developer.android.com/studio</u> y hacemos clic de acuerdo a la figura 4 en **DOWNLOAD OPTIONS**, para revisar la versión adecuada del instalador para nuestro equipo y hacemos clic en la versión correcta en nuestro caso la de windows 64 bits como se puede observar en la Figura 5, luego nos aparecerá una ventana con los términos y condiciones de la descarga del archivo en la cual debemos aceptar los términos y hacer clic en el botón **DESCARGAR ANDROID STUDIO PARA WINDOWS** de acuerdo a la figura 6

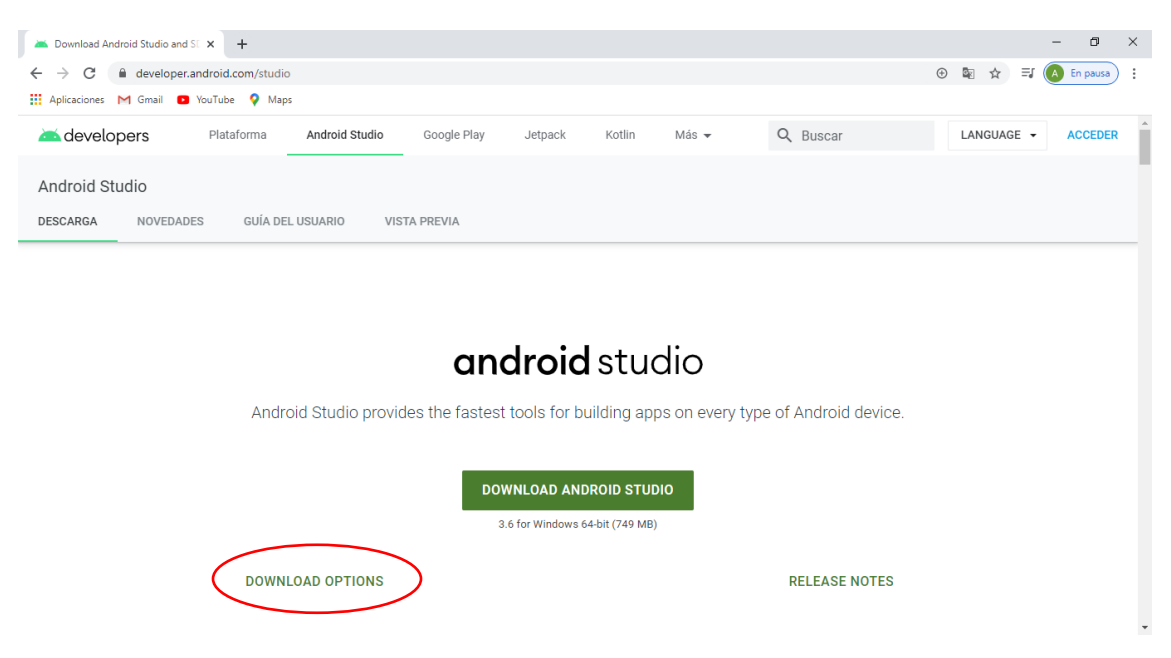

Figura 4. Sitio Oficial de Android Studio

| → C 🏻             | developer.android.com/studio?hl=es-419#downloads |                                                                   |                                                             | ⊕ I    | 2 ☆   | =   |   | En pausa |   |
|-------------------|--------------------------------------------------|-------------------------------------------------------------------|-------------------------------------------------------------|--------|-------|-----|---|----------|---|
| olicaciones M     | Gmail 💿 YouTube 💡 Maps                           |                                                                   |                                                             |        |       |     |   |          |   |
| develope          | Plataforma Android Studio Googl                  | e Play Jetp                                                       | ack Kotlin Más - Q Buscar                                   | E      | SPAÑO | L • | - | ACCEDE   | 3 |
| CARGA             | NOVEDADES GUÍA DEL USUARIO VISTA PREVI.          | A                                                                 |                                                             |        |       |     |   |          |   |
|                   |                                                  |                                                                   |                                                             |        |       |     |   |          |   |
|                   |                                                  |                                                                   |                                                             |        |       |     | _ | _        |   |
| Platform          | Android Studio package                           | Size                                                              | SHA-256 checksum                                            |        |       |     |   |          |   |
|                   | android-studio-ide-192.6200805-windows.exe       | 749 MB                                                            | a04513559dc8c4edfa6313eff212604fda98d2722e17bc564fd68de1bdb | bbba1  |       |     |   |          |   |
| Windows           | Recommended                                      | 74510                                                             |                                                             | bobar  |       |     |   |          |   |
| 64-bit)           | android-studio-ide-192.6200805-windows.zip       | 752 MB                                                            | 0d08b8ae547226756e20993521fbf67427db857952f263885bc62827c8  | 9dc92  | d     |     |   |          |   |
|                   | No .exe installer                                |                                                                   |                                                             |        |       |     |   |          |   |
| Windows           | android-studio-ide-192.6200805-windows32.zip     | 751 MB d36a8a1b3ffaedcb41dd7c00e82f0c179fc2be695b5de5431e0ec27e31 |                                                             | 476fa  |       |     |   |          |   |
| 32-bit)           | No .exe installer                                |                                                                   |                                                             |        |       |     |   |          |   |
| Mac<br>(64-bit)   | android-studio-ide-192.6200805-mac.dmg           | 762 MB                                                            | 518e31af08dfb00c44550fc71a470ddde5d6e3e8c3a7f4a5e0ddf91af80 | 5e9c0  |       |     |   |          |   |
| Linux<br>(64-bit) | android-studio-ide-192.6200805-linux.tar.gz      | 766 MB                                                            | 8dacfc396730a1ca8c005f560518277baaba37a16f256c84d45d2d67a0  | 4bc7e5 | 5     |     |   |          |   |
|                   | andraid atudia ida 102 6200805 area dah          | 647 MP                                                            | 214c463b6f672c06a770620c2b732484a657df8c06abf621b07085d0f6  | 68651  |       |     |   |          |   |

#### Figura 5. Instaladores de Android studio

#### Elaborado por: Ing. Paquita Cuadros García

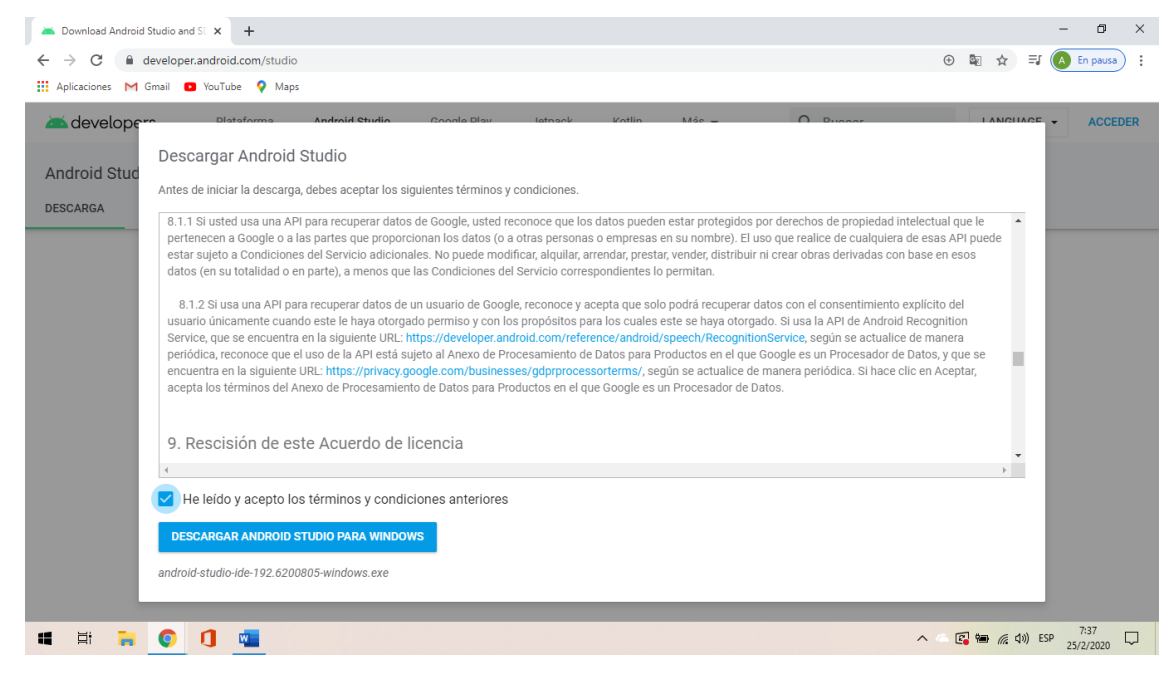

Figura 6. Ventana de términos y condiciones

#### 2.4. Instalación de Android Studio.

Una vez que hemos descargado el instalador de Android Studio nos dirigimos como se observa en la figura 7 al *EXPLORADOR DE WINDOWS* y ejecutamos el instalador haciendo doble clic sobre el archivo descargado e inmediatamente empezará la instalación.

| 📕   🛃 📕 🖛                     | Administrar android stu                                                     | dio                   |                  |            |   |   | - | ٥ | ×   |
|-------------------------------|-----------------------------------------------------------------------------|-----------------------|------------------|------------|---|---|---|---|-----|
| Archivo Inicio Compartir Vist | ta Herramientas de aplicación                                               |                       |                  |            |   |   |   |   | ~ 🕐 |
| ← → ~ ↑ 📙 > Este equipo >     | Backup (D:) $\rightarrow$ BACKUP $\rightarrow$ android studio $\rightarrow$ |                       |                  |            | ~ | Ö |   |   |     |
| Backup (D:)                   | Nombre                                                                      | Fecha de modificación | Tipo             | Tamaño     |   |   |   |   |     |
| BACKUP                        | 🍇 1. jdk-13.0.2_windows-x64_bin                                             | 25/2/2020 9:25        | Aplicación       | 163.667 KB |   |   |   |   |     |
| android studio                | 🚈 2. android-studio-ide-191.5791312-wind                                    | 17/9/2019 21:50       | Aplicación       | 727.756 KB |   |   |   |   |     |
| ARCHIVOS                      | 🍘 3. Huawei Android USB Driver                                              | 28/3/2011 18:07       | Aplicación       | 7.958 KB   |   |   |   |   |     |
| BARILOCHOS                    | 4 Git-2.23.0-64-bit                                                         | 18/9/2019 0:09        | Aplicación       | 46.584 KB  |   |   |   |   |     |
| CEMIDAT                       | sqlite-tools-win32-x86-3290000                                              | 17/9/2019 23:45       | Archivo WinRAR Z | 1.754 KB   |   |   |   |   |     |
| CUENCA                        |                                                                             |                       |                  |            |   |   |   |   |     |
| CURSO_REDATAM                 |                                                                             |                       |                  |            |   |   |   |   |     |
| CURSOS VIRTUALES              |                                                                             |                       |                  |            |   |   |   |   |     |
| DATA SCIENCE PYTHON           |                                                                             |                       |                  |            |   |   |   |   |     |
| DATOS PAQUITA                 |                                                                             |                       |                  |            |   |   |   |   |     |
| DESARROLLO                    |                                                                             |                       |                  |            |   |   |   |   |     |
| Descargas                     |                                                                             |                       |                  |            |   |   |   |   |     |

Figura 7. Ejecución del instalador

Elaborado por: Ing. Paquita Cuadros García

Nos aparece la ventana de instalación de Android Studio como podemos observar en la figura 8, en la cual debemos hacer clic sobre el botón **NEXT** para continuar.

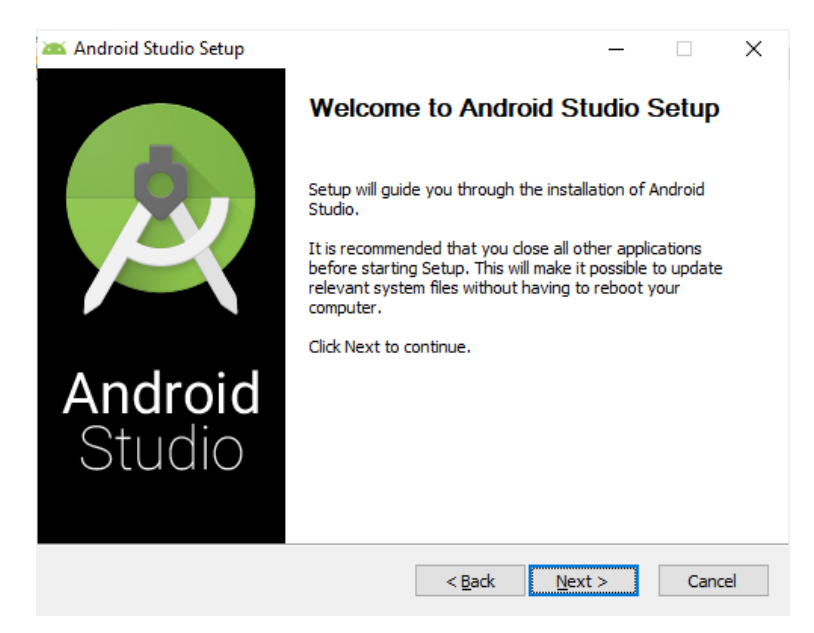

Figura 8. Ventana de instalación de Android Studio

En esta ventana que se observa en la figura 9 seleccionamos los componentes a instalar y hacemos clic en **NEXT** para continuar con la instalación.

| 🚈 Android Studio Setup                                                                                                 |                                                       | _                                                                |                            | ×  |  |  |  |  |
|----------------------------------------------------------------------------------------------------|-------------------------------------------------------|------------------------------------------------------------------|----------------------------|----|--|--|--|--|
| $\mathbf{A}$                                                                                                    | Choose Components<br>Choose which features of Android | l Studio you want                                                | to install.                |    |  |  |  |  |
| Check the components you want to install and uncheck the components you don't want to install. Click Next to continue. |                                                       |                                                                  |                            |    |  |  |  |  |
| Select components to insta                                                                                             | all: Android Studio                                   | Description –<br>Position your<br>over a compo<br>see its descri | mouse<br>ment to<br>ption, |    |  |  |  |  |
| Space required: 2.3GB                                                                                                  |                                                       |                                                                  |                            |    |  |  |  |  |
|                                                                                                    | < <u>B</u> ack                                        | <u>N</u> ext >                                                   | Cance                      | el |  |  |  |  |

Figura 9. Selección de componentes de Android Studio

Elaborado por: Ing. Paquita Cuadros García

En esta ventana podemos cambiar la ruta de instalación de Android Studio o dejar la que está por defecto tal como aparece en la figura 10 y hacemos clic en **NEXT** para continuar con la instalación.

| 🚈 Android Studio Setu                                            | р                                                               |                           | -    |       | × |
|------------------------------------------------------------------|-----------------------------------------------------------------|---------------------------|------|-------|---|
| $\sim$                                                           | Configuration Setting<br>Install Locations                      | S                         |      |       |   |
| Android Studio Insta<br>The location speci<br>Click Browse to cu | llation Location<br>fied must have at least 500MB (<br>stomize: | of free space.            |      |       |   |
| C:\Program Files                                                 | \Android \Android Studio                                        |                           | Brov | vse   |   |
|                                                                  |                                                                 |                           |      |       |   |
|                                                                  |                                                                 |                           |      |       |   |
|                                                                  |                                                                 |                           |      |       |   |
|                                                                  |                                                                 |                           |      |       |   |
|                                                                  |                                                                 |                           |      |       |   |
|                                                                  | <                                                               | <u>B</u> ack <u>N</u> ext | >    | Cance | 1 |

Figura 10. Ruta de instalación de Android Studio

Elaborado por: Ing. Paquita Cuadros García

En esta ventana nos pregunta si queremos crear accesos directos de muestra aplicación, de acuerdo a la figura 11 hacemos clic en **NEXT** para continuar la instalación.

| 🚈 Android Studio Setup                                                                                                    |                                              |                                   | -               |            | $\times$ |
|----------------------------------------------------------------------------------------------------|----------------------------------------------|-----------------------------------|-----------------|------------|----------|
| <u>A</u>                                                                                                    | Choose Start M<br>Choose a Start M           | enu Folder<br>Ienu folder for the | Android Studio  | shortcuts. |          |
| Select the Start Menu fold<br>can also enter a name to o                                                                                                    | er in which you woul<br>create a new folder. | d like to create the              | program's shor  | tcuts. You |          |
| Android Studio<br>Accessibility<br>Accessories<br>Administrative Tools<br>Maintenance<br>Microsoft Office Tools<br>StartUp<br>System Tools<br>Windows PowerShell |                                              |                                   |                 |            |          |
| Do not create shortcut                                                                                                    | S                                            |                                   |                 |            |          |
|                                                                                                    |                                              | < <u>B</u> ack                    | <u>I</u> nstall | Cance      | el       |

Figura 11.Creación de acceso directo

Elaborado por: Ing. Paquita Cuadros García

En esta ventana podemos ver el porcentaje del proceso de instalación de Android Studio de acuerdo a la figura 12, el mismo que dependerá de la velocidad de tu conexión de internet. En esta ventana deberemos esperar hasta que se descarguen los archivos y se active el botón **NEXT** para continuar con la instalación tal como muestra la figura 13.

| 🚈 Android Studio Setup    |                                        |        | _      |       | $\times$ |
|---------------------------|----------------------------------------|--------|--------|-------|----------|
| $\mathbf{A}$              | <b>Installing</b><br>Please wait while |        |        |       |          |
| Extract: liblldb.dll 100% |                                        |        |        |       |          |
| Show <u>d</u> etails      |                                        |        |        |       |          |
|                           |                                        |        |        |       |          |
|                           |                                        |        |        |       |          |
|                           |                                        |        |        |       |          |
|                           |                                        |        |        |       |          |
|                           |                                        | < Back | Nevt > | Cance | al       |

Figura 12. Porcentaje de instalación

Elaborado por: Ing. Paquita Cuadros García

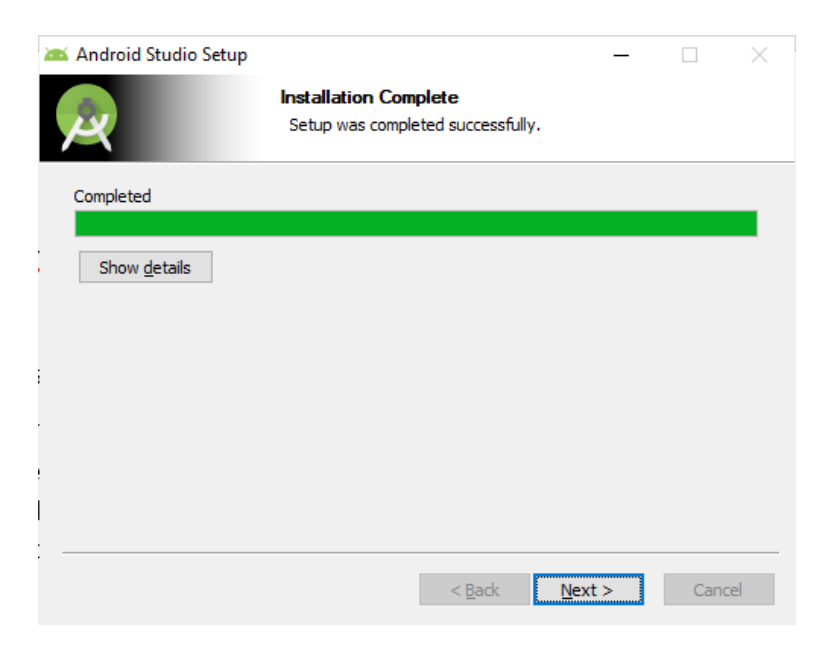

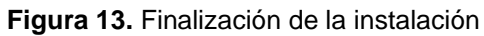

Una vez instalado el Android Studio podemos seleccionar si iniciar automáticamente la aplicación de acuerdo a la figura 14, luego de esto hacemos clic En el botón **FINISH.** 

| 🚈 Android Studio Setup   | -                                                                                                    | -       | $\times$ |
|--------------------------|----------------------------------------------------------------------------------------------------|---------|----------|
| Ż                        | Completing Android Studie<br>Android Studio has been installed on your of<br>Click Finish to close Setup. | o Setup |          |
| <b>Android</b><br>Studio |                                                                                                    |         |          |
|                          | < <u>B</u> adk <b>Einish</b>                                                                              | Can     | cel      |

Figura 14. Programación de inicio de android studio Elaborado por: Ing. Paquita Cuadros García

Si hemos seleccionado que se ejecute automáticamente Android Studio luego de la instalación nos aparecerá el mensaje de acuerdo a la figura 15 de importar las configuraciones, en este caso por ser una instalación "limpia" o nueva debemos seleccionar **DO NOT IMPORT SETTINGS** y luego hacer clic en el botón **FINISH** ya que no hay una instalación anterior de Android Studio tal como se muestra en la figura 16.

| 🛎 Import Android Studio Settings From |    | × |
|---------------------------------------|----|---|
| Config or installation folder:        |    |   |
|                                       |    | • |
| Do not import settings                |    |   |
|                                       | OK |   |

Figura 15. Mensaje de importación de configuración anterior

Elaborado por: Ing. Paquita Cuadros García

En esta pantalla nos pregunta si deseamos Enviar Estadísticas anónimas a Google, en la cual haremos clic en **DON'T SEND**.

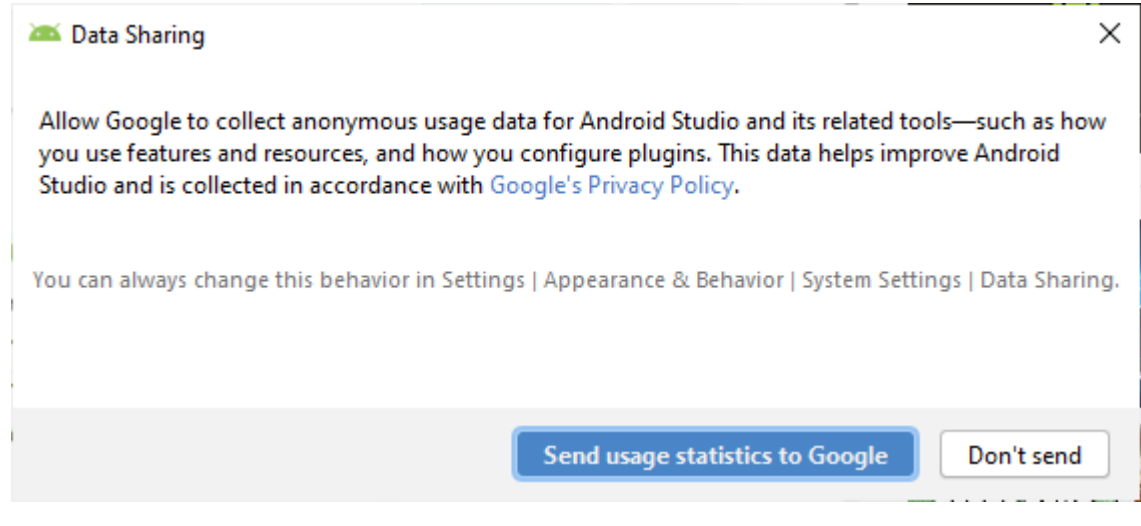

Figura 16. Envió de estadísticas anónimas

Elaborado por: Ing. Paquita Cuadros García

#### 2.5. Configuración del entorno de Android Studio

Una vez realizada la instalación de Android Studio es importante verificar que todo este correctamente instalado para que no existan errores al momento de desarrollar apps, de acuerdo a la figura 17 en esta pantalla de bienvenida hacemos clic en el botón **NEXT** para configurar el entorno de nuestro IDE.

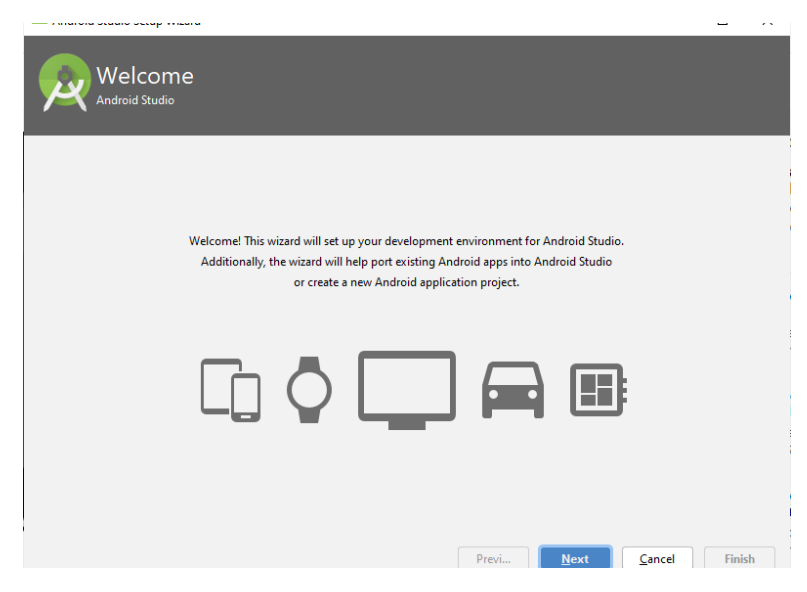

Figura 17. Bienvenida de Android Studio.

Elaborado por: Ing. Paquita Cuadros García

En esta ventana seleccionaremos el tipo de configuración que se aplicará al IDE de Android Studio, tal como se muestra en la figura 18 seleccionamos **Estándar** para que se tome las configuraciones por defecto y luego hacemos clic en el botón **NEXT** para continuar con la configuración .

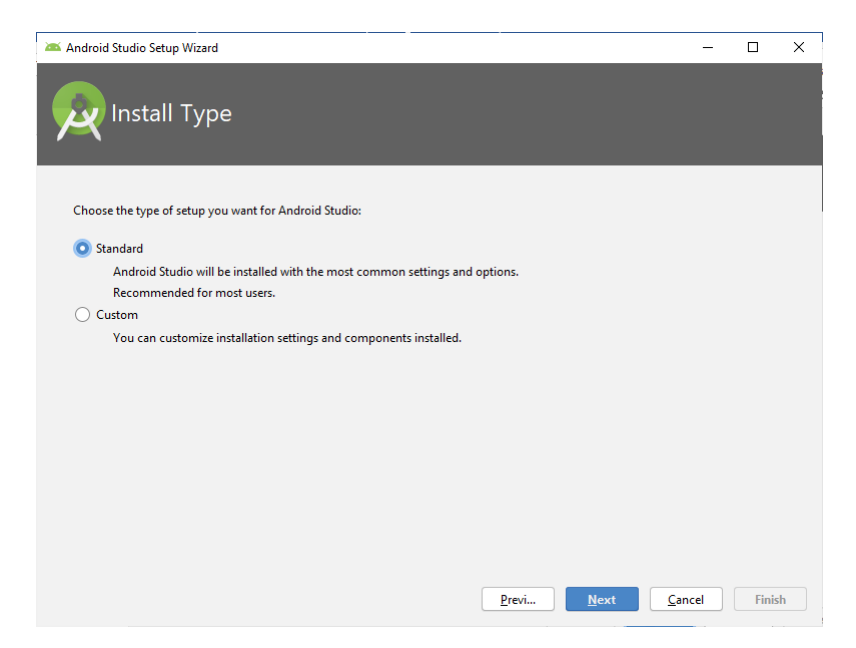

Figura 18. Selección de la configuración del entorno Elaborado por: Ing. Paquita Cuadros García

En esta ventana seleccionamos el color de la Interfaz de Usuario (UI). En este caso seleccionamos el que mejor nos parezca y con el que nos sintamos a gusto. En este caso de acuerdo a la figura 19 hemos seleccionado el modo **Light** que es claro y luego hacemos clic en el botón **NEXT** para continuar con la configuración.

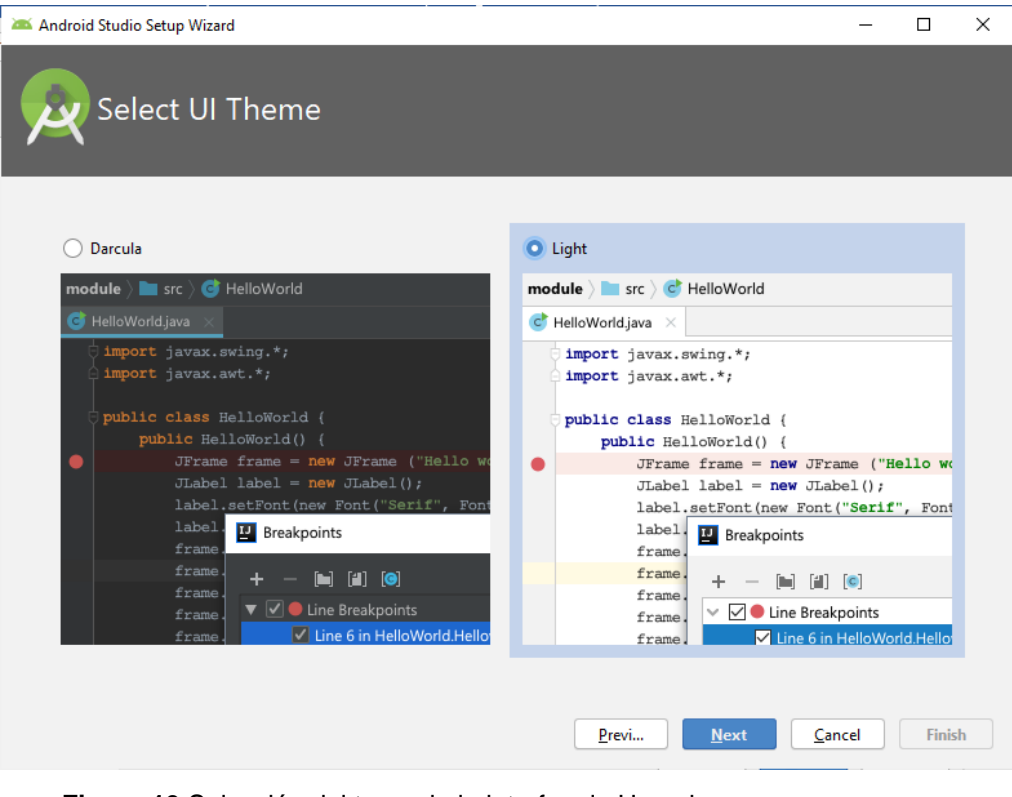

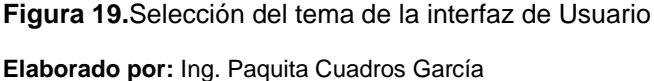

Una vez seleccionado las configuraciones respectivas de la interfaz de usuario nos muestra la ventana con la lista de componentes del Android SDK Manager que se van a instalar antes de dar inicio a la aplicación como podemos observar en la figura 20, hacemos clic de acuerdo a la figura 21 en **FINISH** para que empiece a descargar todos los archivos necesarios para el funcionamiento de Android, una vez descargados e instalados los componentes de android sdk nos muestra una ventana donde debemos hacer clic en e boton **FINISH** para que automanticamente empiece la carga de la aplicación lo que podemos observar en la figura 22, debemos verificar que todo este correctamente instalado y que ningun componente se muestre en color rojo porque eso significaria que no se instaló correctamente.

| Idroid Studio Setup Wizard                                                                                                    |                                         | - | × |
|----------------------------------------------------------------------------------------------------|-----------------------------------------|---|---|
| Verify Settings                                                                                                    |                                         |   |   |
|                                                                                                    |                                         |   |   |
| f you want to review or change any of your installati                                                                                                 | on settings, click Previous.            |   |   |
| Current Settings:                                                                                                    |                                         |   |   |
| Total Download Size:                                                                                                    |                                         |   |   |
| 614 MB                                                                                                    |                                         |   |   |
| SDK Components to Download:                                                                                                    |                                         |   |   |
| Android Emulator                                                                                                    | 289 MB                                  |   |   |
| Android SDK Build-Tools 29.0.3                                                                                                    | 52,6 MB                                 |   |   |
|                                                                                                    | 74.6 MB                                 |   |   |
| Android SDK Platform 29                                                                                                    |                                         |   |   |
| Android SDK Platform 29<br>Android SDK Platform-Tools                                                                                                 | 6,94 MB                                 |   |   |
| Android SDK Platform 29<br>Android SDK Platform-Tools<br>Android SDK Tools                                                                            | 6,94 MB<br>149 MB                       |   |   |
| Android SDK Platform 29<br>Android SDK Platform-Tools<br>Android SDK Tools<br>Intel x86 Emulator Accelerator (HAXM installer)                         | 6,94 MB<br>149 MB<br>2,63 MB            |   |   |
| Android SDK Platform 29<br>Android SDK Platform-Tools<br>Android SDK Tools<br>Intel x86 Emulator Accelerator (HAXM installer)<br>SDK Patch Applier v4 | 6,94 MB<br>149 MB<br>2,63 MB<br>1,74 MB |   |   |

Figura 20.Componentes de Android SDK Manager

Elaborado por: Ing. Paquita Cuadros García

| Android Studio Setup Wizard                                                   |             |           |       | _      |      | ×   |
|-------------------------------------------------------------------------------|-------------|-----------|-------|--------|------|-----|
| Downloading Components                                                        |             |           |       |        |      |     |
|                                                                               |             |           |       |        |      |     |
| Downloading<br>https://dl.google.com/android/repository/platform-tools_r29.0. | 6-windows.z | ip        |       |        |      |     |
| Show Details                                                                  |             |           |       |        |      |     |
|                                                                               |             |           |       |        |      |     |
|                                                                               |             |           |       |        |      |     |
|                                                                               |             |           |       |        |      |     |
|                                                                               |             |           |       |        |      |     |
|                                                                               |             |           |       |        |      |     |
|                                                                               |             |           |       |        |      |     |
|                                                                               |             | Previ     | Next  | Cancel | Fini | sh  |
|                                                                               |             | 1 TCVIIII | Incat |        |      | 211 |

Figura 21. Proceso de descarga e instalación de componentes del SDK Manager

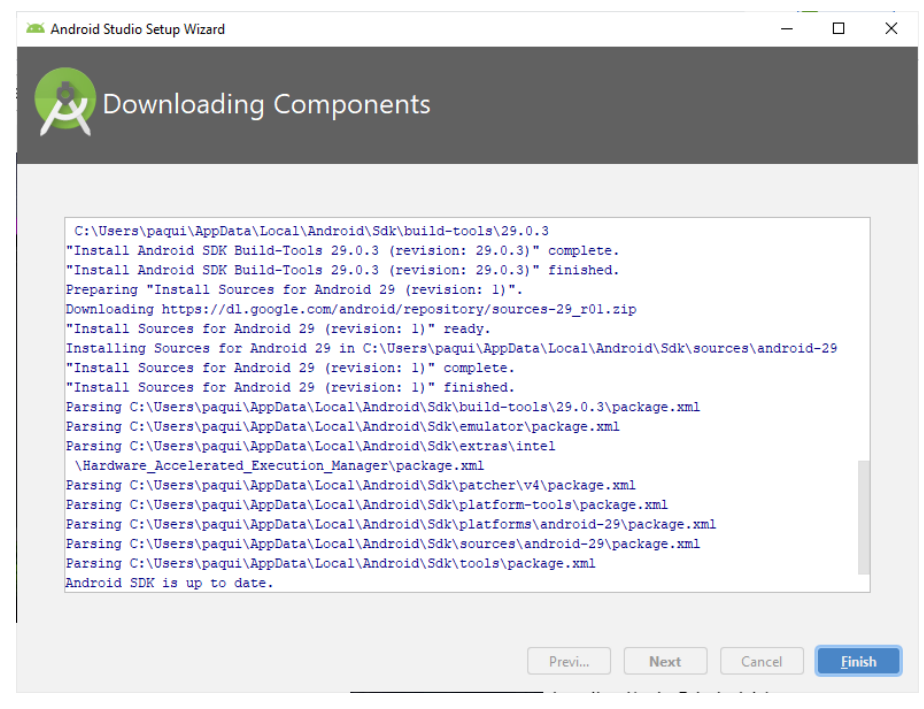

Figura 22. Proceso de instalación del Android SDK Manager

Elaborado por: Ing. Paquita Cuadros García

#### 2.6. Creación de las variables de entorno de Android Studio

Las variables de entorno son las que permiten la comunicación del sistema con el IDE de Android Studio y este funcione correctamente.

En primer lugar, de acuerdo a la figura 23, debemos buscar la ruta donde está instalado Android Studio por lo cual primero iremos al **EXPLORADOR DE WINDOWS** para mostrar las carpetas ocultas haciendo clic derecho sobre el menú **ARCHIVO** > **OPCIONES DE CARPETA**, activamos la opción "mostrar archivos, carpetas y unidades ocultas".

|                                                                            |                       |                     |          | ڻ ~ | 🔎 Buscar en paqui |  |
|----------------------------------------------------------------------------|-----------------------|---------------------|----------|-----|-------------------|--|
| Nombre                                                                     | Fecha de modificación | Тіро                | Tamaño   |     |                   |  |
| iones de carpeta X                                                         | 25/2/2020 8:38        | Carneta de archivos |          |     |                   |  |
| Ver Busser                                                                 | 25/2/2020 9:08        | Carpeta de archivos |          |     |                   |  |
| Buscar                                                                     | 25/2/2020 8:38        | Carpeta de archivos |          |     |                   |  |
| Vistas de carpeta<br>Puede anlicar esta vista (como Detalles o Iconos) a   | 24/2/2020 17:13       | Carpeta de archivos |          |     |                   |  |
| todas las carpetas de este tipo.                                           | 24/2/2020 17:19       | Carpeta de archivos |          |     |                   |  |
|                                                                            | 24/2/2020 17:17       | Carpeta de archivos |          |     |                   |  |
| Aplicar a las carpetas <u>B</u> establecer carpetas                        | 25/2/2020 9:27        | Carpeta de archivos |          |     |                   |  |
|                                                                            | 24/2/2020 17:38       | Carpeta de archivos |          |     |                   |  |
| onfiguración avanzada:                                                     | 24/2/2020 17:17       | Carpeta de archivos |          |     |                   |  |
| Archivos y carpetas                                                        | 24/2/2020 17:17       | Carpeta de archivos |          |     |                   |  |
| Al escribir en la vista de lista                                           | 24/2/2020 17:18       | Carpeta de archivos |          |     |                   |  |
| Escribir automáticamente en el cuadro Buscar                               | 24/2/2020 17:17       | Carpeta de archivos |          |     |                   |  |
| Seleccionar el elemento escrito en la vista     Archivos y cametas ocultos | 24/2/2020 17:17       | Carpeta de archivos |          |     |                   |  |
| Mostrar archivos, carpetas y unidades ocuitos                              | 25/2/2020 8:37        | Carpeta de archivos |          |     |                   |  |
| No mostrar archivos, carpetas ni unidades ocultos                          | 24/2/2020 17:38       | Carpeta de archivos |          |     |                   |  |
| Mostrar barra de estado                                                    | 25/2/2020 2:16        | Carpeta de archivos |          |     |                   |  |
| Mostrar controladores de vista previa en el panel de vista *               | 24/2/2020 17:17       | Carpeta de archivos |          |     |                   |  |
| < >                                                                        | 24/2/2020 22:53       | Archivo DAT         | 3.072 KB |     |                   |  |

Figura 23. Mostrar archivos ocultos Elaborado por: Ing. Paquita Cuadros García

A continuación, para configurar correctamente las variables de entorno debemos abrir la ventana de propiedades del sistema desde el **EXPLORADOR DE WINDOWS** haciendo clic derecho sobre la opción **ESTE EQUIPO** tal como podemos observar en la figura 24, luego hacemos clic en la opción **PROPIEDADES** del menú emergente que nos aparece.

| I     Image: Image: Imag |                                                                                                    |                              | - ø ×<br>~ Ø                   |
|----------------------------------------------------------------------------------------------------|----------------------------------------------------------------------------------------------------|------------------------------|--------------------------------|
| ← → × ↑ 💻 > Este                                                                                                    | equipo >                                                                                                    |                              | ✓ Ŏ Duscar en Este equipo      |
| ✓                                                                                                    | ✓ Carpetas (7)                                                                                                    | Documentos                   | Escritorio                     |
| Documentos  Imágenes ITS HUAQUILLAS                                                                                                    | mågenes                                                                                                    | Música                       | Objetos 3D                     |
| Música<br>Videos                                                                                                    | Videos                                                                                                    |                              |                                |
| > ConeDrive                                                                                                    | <ul> <li>Dispositivos y unidades (3)</li> <li>Disco local (C:)</li> </ul>                                                                                                    | Backup (D:)                  | System Reserved (G;)           |
| <ul> <li>Les conto</li> <li>Decumentos</li> <li>Escritorio</li> <li>Escritorio</li> <li>Música</li> <li>Objetos 3D</li> <li>Videos</li> <li>Lisco local (C:)</li> <li>Backup (D:)</li> <li>System Reserved (G</li> </ul>                                                                                                    | Contraer     s de 137 GB       Administrer     Andra Inicio       Conectar a unidad de red     Abrir en ventana nueva       Abrir en ventana nueva     Anclar al acceso rápido       Desconectar unidad de red     Agregar una ubicación de red       Eliminar     Cambiar nombre       Propiedades     Eliminar | 355 GB disponibles de 458 GB | 65,1 MB disponibles de 99,9 MB |

Figura 24. Selección del archivo

Nos muestra una ventana con todas las propiedades del equipo, seleccionamos en la parte izquierda como se muestra en la figura 25 la opción **CONFIGURACION AVANZADA DEL SISTEMA**, luego de acuerdo a la figura 26 nos muestra la ventana de **PROPIEDADES DEL SISTEMA** y hacemos clic en el botón **VARIABLES DE ENTORNO**.

|   | Sistema                                   |                                 |                                                                      | - 0 ×                             |
|---|-------------------------------------------|---------------------------------|----------------------------------------------------------------------|-----------------------------------|
| ÷ | > 🐘 🛧 🔜 > Panel de co                     | ntrol > Sistema y seguridad > S | listema                                                              | ✓ Ŏ Duscar en el Panel de control |
|   | Ventana principal del Panel de<br>control | Ver información básica          | acerca del equipo                                                    | Q                                 |
| • | Administrador de dispositivos             | Edición de Windows              |                                                                      |                                   |
|   | Configuración de Acceso                   | Windows 10 Home Single L        | anguage                                                              |                                   |
| Ť | remoto                                    | © 2019 Microsoft Corporat       | ion. Todos los derechos reservados.                                  | Windows (0)                       |
| 6 | Protección del sistema                    |                                 |                                                                      |                                   |
| ٩ | Configuración avanzada del                | Sistema                         |                                                                      |                                   |
|   | sistema                                   | Procesador:                     | Intel(R) Core(TM) i3-3217U CPU @ 1.80GHz 1.80 GHz                    |                                   |
|   |                                           | Memoria instalada (RAM):        | 12,0 GB                                                              |                                   |
|   |                                           | Tipo de sistema:                | Sistema operativo de 64 bits, procesador x64                         |                                   |
|   |                                           | Lápiz y entrada táctil:         | La entrada táctil o manuscrita no está disponible para esta pantalla |                                   |
|   |                                           | Configuración de nombre, don    | ninio y grupo de trabajo del equipo                                  |                                   |
|   |                                           | Nombre del equipo:              | DESKTOP-QNEUJAL                                                      | 😯 Cambiar                         |
|   |                                           | Nombre completo de<br>equipo:   | DESKTOP-QNEUJAL                                                      | configuración                     |
|   |                                           | Descripción del equipo:         |                                                                      |                                   |
|   |                                           | Grupo de trabajo:               | WORKGROUP                                                            |                                   |
|   |                                           |                                 |                                                                      |                                   |

Figura 25. Propiedades del equipo

Elaborado por: Ing. Paquita Cuadros García

| Protecció    | n del sistema                                 | Demete                                                                                                    |
|--------------|-----------------------------------------------|----------------------------------------------------------------------------------------------------|
|              |                                               | Remoto                                                                                                    |
| s cambios, i | nicie sesión cor                              | no administrador.                                                                                               |
| n del proces | ador, uso de m                                | emoria y                                                                                                    |
|              | С                                             | onfiguración                                                                                                    |
|              |                                               |                                                                                                    |
| rrespondien  | te al inicio de se                            | sión                                                                                                    |
|              | С                                             | o <u>n</u> figuración                                                                                           |
|              |                                               |                                                                                                    |
| istema e inf | ormación de dej                               | puración                                                                                                    |
|              | C                                             | on <u>fig</u> uración                                                                                           |
|              | Variable                                      | es de entorno                                                                                                   |
|              | n del proces<br>rrespondient<br>istema e info | n del procesador, uso de m<br>C<br>respondiente al inicio de se<br>istema e información de deg<br>C<br>Variable |

Figura 26. Opciones avanzadas del equipo

Luego nos dirigimos a la ruta de instalación del Android SDK "C:\Users\paqui\AppData\Local\Android\Sdk", seleccionamos tal como se muestra en la figura 27 y copiamos la ruta y vamos a crear una variable de entorno del sistema como podemos observar en la figura 29

| ☐   ☑ ☐ ╤   Sdk<br>Archivo Inicio Comparti | ir Vista   | 3                       |                       |                     |        |   |   |   |               | - | ٥ | ×<br>~ 7 |
|--------------------------------------------|------------|-------------------------|-----------------------|---------------------|--------|---|---|---|---------------|---|---|----------|
| ← → × ↑ 📙 🤆:\Users                         | s\paqui\Ap | pData\Local\Android\Sdk |                       |                     |        | ~ | Ō | P | Buscar en Sdk |   |   |          |
|                                            |            | Nombre                  | Fecha de modificación | Тіро                | Tamaño |   |   |   |               |   |   |          |
| 📌 Acceso rápido                            |            | temp                    | 25/2/2020 8:15        | Carneta de archivos |        |   |   |   |               |   |   |          |
| Escritorio                                 | *          | build-tools             | 25/2/2020 8:12        | Carpeta de archivos |        |   |   |   |               |   |   |          |
| 👆 Descargas                                | 1          | emulator                | 25/2/2020 8:02        | Carpeta de archivos |        |   |   |   |               |   |   |          |
| 🔮 Documentos                               | 1          | extras                  | 25/2/2020 8:07        | Carpeta de archivos |        |   |   |   |               |   |   |          |
| 📰 Imágenes                                 | *          | fonts                   | 25/2/2020 8:41        | Carpeta de archivos |        |   |   |   |               |   |   |          |
| ITS HUAQUILLAS                             |            | patcher                 | 25/2/2020 7:52        | Carpeta de archivos |        |   |   |   |               |   |   |          |
| 👌 Música                                   |            | platforms               | 25/2/2020 8:10        | Carpeta de archivos |        |   |   |   |               |   |   |          |
| Videos                                     |            | platform-tools          | 25/2/2020 7:53        | Carpeta de archivos |        |   |   |   |               |   |   |          |
| -                                          |            | sources                 | 25/2/2020 8:15        | Carpeta de archivos |        |   |   |   |               |   |   |          |
| ConeDrive                                  |            | tools                   | 25/2/2020 8:07        | Carpeta de archivos |        |   |   |   |               |   |   |          |
| 💻 Este equipo                              |            | .knownPackages          | 25/2/2020 10:19       | Archivo KNOWNP      | 1 KB   |   |   |   |               |   |   |          |
| 👆 Descargas                                |            |                         |                       |                     |        |   |   |   |               |   |   |          |
| Documentos                                 |            |                         |                       |                     |        |   |   |   |               |   |   |          |
| Escritorio                                 |            |                         |                       |                     |        |   |   |   |               |   |   |          |
| 📰 Imágenes                                 |            |                         |                       |                     |        |   |   |   |               |   |   |          |
| Música                                     |            |                         |                       |                     |        |   |   |   |               |   |   |          |
| 🗊 Objetos 3D                               |            |                         |                       |                     |        |   |   |   |               |   |   |          |
| Videos                                     |            |                         |                       |                     |        |   |   |   |               |   |   |          |
| Lisco local (C:)                           |            |                         |                       |                     |        |   |   |   |               |   |   |          |
| Backup (D:)                                |            |                         |                       |                     |        |   |   |   |               |   |   |          |
| 🕳 System Reserved (G:)                     |            |                         |                       |                     |        |   |   |   |               |   |   |          |
| 💣 Red                                      |            |                         |                       |                     |        |   |   |   |               |   |   |          |

Figura 27. Selección de ruta de instalación

Elaborado por: Ing. Paquita Cuadros García

Luego nos dirigimos a la ruta "C:\Users\paqui\AppData\Local\Android\Sdk\platformtools", seleccionamos y copiamos esta ruta tal como se puede observar en la figura 28 y vamos a crear la variable de entorno del sistema de acuerdo a la figura 29.

| 🔄 📙 🖛   platform-tool         | ls        |                                         |                       |                     |          |   |   |   |                          | - | ٥ | × |
|-------------------------------|-----------|-----------------------------------------|-----------------------|---------------------|----------|---|---|---|--------------------------|---|---|---|
| rchivo Inicio Comparti        | ir Vist   | ta                                      |                       |                     |          |   | _ |   |                          |   |   |   |
| > -> 🛧 📙 🖸 C:\Users           | s\paqui\A | ppData\Local\Android\Sdk\platform-tools |                       |                     |          | ~ | Ō | 2 | Buscar en platform-tools |   |   |   |
|                               |           | Nombre                                  | Fecha de modificación | Tipo                | Tamaño   |   |   |   |                          |   |   |   |
| 📌 Acceso rápido               |           |                                         |                       |                     |          |   |   |   |                          |   |   |   |
| Escritorio                    | *         | api                                     | 25/2/2020 7:52        | Carpeta de archivos |          |   |   |   |                          |   |   |   |
| Descargas                     | *         | lib64                                   | 25/2/2020 7:52        | Carpeta de archivos |          |   |   |   |                          |   |   |   |
| Decumentes                    |           | systrace                                | 25/2/2020 7:53        | Carpeta de archivos |          |   |   |   |                          |   |   |   |
| Documentos                    |           | 📑 adb                                   | 25/2/2020 7:52        | Aplicación          | 2.583 KB |   |   |   |                          |   |   |   |
| Imágenes                      | *         | AdbWinApi.dll                           | 25/2/2020 7:52        | Extensión de la ap  | 96 KB    |   |   |   |                          |   |   |   |
| ITS HUAQUILLAS                |           | AdbWinUsbApi.dll                        | 25/2/2020 7:52        | Extensión de la ap  | 62 KB    |   |   |   |                          |   |   |   |
| 👌 Música                      |           | 📧 dmtracedump                           | 25/2/2020 7:52        | Aplicación          | 241 KB   |   |   |   |                          |   |   |   |
| Videos                        |           | etc1tool                                | 25/2/2020 7:52        | Aplicación          | 415 KB   |   |   |   |                          |   |   |   |
|                               |           | fastboot                                | 25/2/2020 7:52        | Aplicación          | 1.322 KB |   |   |   |                          |   |   |   |
| 答 OneDrive                    |           | hprof-conv                              | 25/2/2020 7:52        | Aplicación          | 41 KB    |   |   |   |                          |   |   |   |
| Este equino                   |           | libwinpthread-1.dll                     | 25/2/2020 7:52        | Extensión de la ap  | 228 KB   |   |   |   |                          |   |   |   |
|                               |           | make_f2fs                               | 25/2/2020 7:52        | Aplicación          | 467 KB   |   |   |   |                          |   |   |   |
| <ul> <li>Descargas</li> </ul> |           | mke2fs.conf                             | 25/2/2020 7:52        | Archivo CONF        | 2 KB     |   |   |   |                          |   |   |   |
| Documentos                    |           | 📧 mke2fs                                | 25/2/2020 7:52        | Aplicación          | 723 KB   |   |   |   |                          |   |   |   |
| Escritorio                    |           | NOTICE                                  | 25/2/2020 7:52        | Documento de te     | 290 KB   |   |   |   |                          |   |   |   |
| Imágenes                      |           | package                                 | 25/2/2020 7:53        | Documento XML       | 18 KB    |   |   |   |                          |   |   |   |
| h Música                      |           | source.properties                       | 25/2/2020 7:52        | Archivo PROPERTI    | 1 KB     |   |   |   |                          |   |   |   |
| Objetos 3D                    |           | sqlite3                                 | 25/2/2020 7:52        | Aplicación          | 1.336 KB |   |   |   |                          |   |   |   |
| Videos                        |           |                                         |                       |                     |          |   |   |   |                          |   |   |   |
|                               |           |                                         |                       |                     |          |   |   |   |                          |   |   |   |

Figura 28. Ruta de instalación de platform-tools

En esta ventana vamos a agregar dos nuevas variables de entorno con las rutas copiadas anteriormente de acuerdo a las figuras 27 y 28 quedándonos de acuerdo a la figura 29. Finalmente hacemos clic en **ACEPTAR** y **ACEPTAR** para terminar con la configuración de las variables de entorno.

| %SystemRoot%\system32                                   | Nuevo                |
|---------------------------------------------------------|----------------------|
| %SystemRoot%                                            | <u>I</u> dero        |
| %SystemRoot%\System32\Wbem                              | E <u>d</u> itar      |
| %SYSTEMROOT%\System32\WindowsPowerShell\v1.0\           |                      |
| %SYSTEMROOT%\System32\OpenSSH\                          | E <u>x</u> aminar    |
| %JAVA_HOME%\bin                                         |                      |
| C:\Users\paqui\AppData\Local\Android\Sdk                | Eli <u>m</u> inar    |
| C:\Users\paqui\AppData\Local\Android\Sdk\platform-tools |                      |
|                                                         | <u>S</u> ubir        |
|                                                         | <u>B</u> ajar        |
|                                                         | Editar <u>t</u> exto |
|                                                         | _                    |
|                                                         |                      |
|                                                         |                      |

Figura 29. Variables de entorno

Elaborado por: Ing. Paquita Cuadros García

## 2.7. Verificación de la instalación de Android Studio

Para verificar si la instalación ha sido correcta tal como aparece en la figura 30 abrimos un nuevo proyecto de Android Studio seleccionando la opción "START A NEW ANDROID STUDIO PROJECT".

| 🚈 Welcome to Android Studio |                                              | _             |         | ×   |
|-----------------------------|----------------------------------------------|---------------|---------|-----|
|                             |                                              |               |         |     |
|                             | Android Studio<br>Version 3.5                |               |         |     |
|                             | + Start a new Android Studio project         |               |         |     |
|                             | 늘 Open an existing Android Studio project    |               |         |     |
|                             | 🕈 Check out project from Version Control 🔻   |               |         |     |
|                             | 🐨 Profile or debug APK                       |               |         |     |
|                             | 🖻 Import project (Gradle, Eclipse ADT, etc.) |               |         |     |
|                             | 💅 Import an Android code sample              |               |         |     |
|                             |                                              | 🌣 Configure 🔻 | Get Hel | p ₹ |

Figura 30. Bienvenida al IDE de Android Studio

Elaborado por: Ing. Paquita Cuadros García

En este punto seleccionamos un tipo de proyecto tal como podemos observar en la figura 31, en este caso seleccionamos un **Activity Blank** y hacemos clic en el botón **NEXT** para abrir el nuevo proyecto.

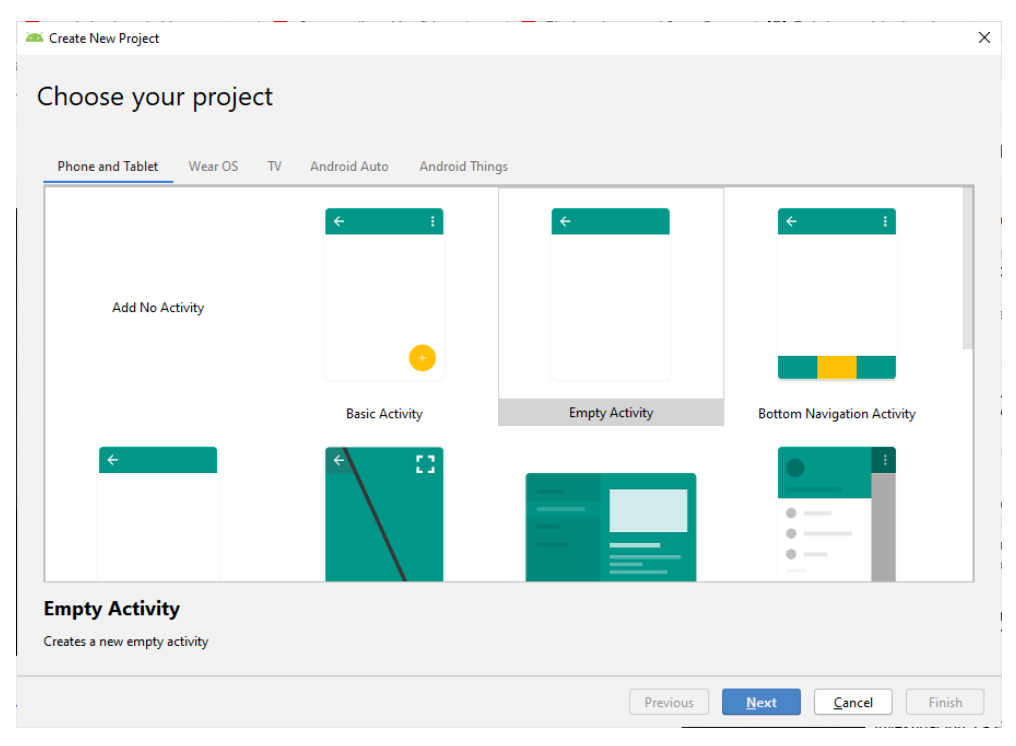

Figura 31. Selección de proyecto

Elaborado por: Ing. Paquita Cuadros García

En la siguiente ventana que se muestra en la figura 32 escribimos el nombre del proyecto (name), el *nombre del paquete* (Package name) que sera utilizado para la subida en la Play Store, seleccionamos la *ruta* (location) donde se guardará el proyecto que estamos creando y finalmente el *lenguaje de programacion* (languaje) a utilizar, en este caso seleccionamos java como lenguaje de programacion para aplicaciones nativas de android, hay que mencionar que antes de instalar Android Studio deberiamos tener instalado el Java JDK para poder trabajar con este lenguaje, luego seleccionamos la *version del android* (minimun SDK) que deberá tener como minimo un movil para el correcto funcionamiento de la app a desarrollar en este caso hemos seleccionado la version 21 Android 5.0 lo que significa que la aplicación estara disponible para versiones 5.0 y superiores y es utilizada en el 85% de los dispositivos moviles a nivel mundial. Finalmente hacemos clic en el botón **FINISH** y se abrirá la UI de nuestra app a desarrollar.

| 💌 Create New Project                           |                                                                        | ×  |
|------------------------------------------------|------------------------------------------------------------------------|----|
| Configure Your Project                         |                                                                        |    |
|                                                | <u>N</u> ame                                                           | 11 |
|                                                | My Application                                                         |    |
| <del>&lt;</del>                                | Package name                                                           |    |
|                                                | com.example.myapplication                                              |    |
|                                                | Save location                                                          |    |
|                                                | D:\DesarrolloAndroid\MyApplication                                     |    |
|                                                | Language                                                               |    |
|                                                | Java                                                                   |    |
|                                                | Minimum SDK API 21: Android 5.0 (Lollinop)                             |    |
| Empty Activity<br>Creates a new empty activity | Your app will run on approximately 85.0% of devices.<br>Help me choose |    |
|                                                | Use legacy android.support libraries ⑦                                 |    |
|                                                |                                                                        |    |
|                                                |                                                                        |    |
|                                                | Previous Next Cancel Fini                                              | sh |
|                                                |                                                                        |    |

Figura 32.Configuración de proyectos Elaborado por: Ing. Paquita Cuadros García

Si todo ha sido correctamente instalado nos presentará la interfaz de desarrollo de Android Studio en el cual la primera vez va a tardar un poco ya que empezará a descargar todas las dependencias hasta compilar y sincronizar la primera aplicación de acuerdo a la figura 33. Ya nos queda instalar las versiones de Android sobre las cuales vamos a desarrollar y con las cuales nuestra app será compatible. Para ello tal como muestra en la figura 34, hacemos clic en la barra **TOOLS** > **SDK MANAGER** y vemos las versiones instaladas, en caso de querer instalar otras versiones de Android sobre las cuales vamos a desarrollar deberemos marcar la versión y luego hacer clic en **APPLY** y esperar de acuerdo a la figura 35 a que se descarguen e instalen las versiones seleccionadas, finalmente como podemos observar en la figura 36 hacemos clic sobre el botón **OK** para regresar a la interfaz de usuario de Android Studio y proceder a desarrollar las apps que deseemos.

| ۲                | Elle Edit View Navigate Code Analyze Refactor Build Run Tools VCS Window Help     My Application [D:\DesarrolloAndroid\MyApplication]\java\com\example\myapplication\MainActivity.java     - 0 X |                                             |                                                                   |     |                |            |                   |        |                 |                                                                    |                           |      |                    |
|------------------|----------------------------------------------------------------------------------------------------|---------------------------------------------|-------------------------------------------------------------------|-----|----------------|------------|-------------------|--------|-----------------|--------------------------------------------------------------------|---------------------------|------|--------------------|
| R;               | 🐂 MyApplication ) 🖩 app ) 🖿 src ) 🖿 main ) 🖿 jeva ) 🖾 com ) 🖻 example ) 🖻 myapplication  🔦 app 💌 No Devices 💌 🕨 🖒 🗮 👼 🖗 🦓 🦓 🖷 🖬 🖿 🏘 🚨 🎭 🔍 🧛                                                      |                                             |                                                                   |     |                |            |                   |        |                 |                                                                    |                           |      |                    |
| Je.              | 🛎 Android 👻 💮 🍝 🗢 —                                                                                                    | 👼 activity_n                                | 🖥 activity_main.xml × 🤄 MainActivity.java ×                       |     |                |            |                   |        |                 |                                                                    |                           |      | RÌ                 |
| ce Manag         | app     manifests                                                                                                    | Palette                                     | 0 # -                                                             | ی چ | Pixel v 👗 29 v | AppTheme > | Default (en-us) 🗸 | 0      | Attributes      |                                                                    | ≡<br>Q                    | ii 🗖 | Gradle             |
| Sour             | V java                                                                                                    | Common                                      | Ab TextView                                                       |     |                | 0.44       | <b>G 1 1 1 1</b>  |        |                 |                                                                    | - 4                       |      |                    |
| ÷.               | MainActivity                                                                                                    | Taxt                                        | Button                                                            | á G |                |            |                   |        |                 |                                                                    |                           |      |                    |
| 1: Project       | Corn.example.myapplication (androidTest)     Corn.example.myapplication (test)     Frees     ## Gradle Scripts                                                                                   | Buttons<br>Widgets<br>Layouts<br>Containers | ImageView RecyclerView C> <fragment> ScrollView Switch</fragment> |     |                |            |                   |        |                 |                                                                    |                           |      |                    |
| K Build Variants |                                                                                                    | Google<br>Legacy                            |                                                                   |     |                |            |                   |        |                 |                                                                    |                           |      |                    |
| 🗰 2: Favorites   |                                                                                                    | Component To<br>Constrain<br>Ab TextVi      | ree 🏚<br>tLayout<br>ew "Helio World!"                             |     | Helo World     |            |                   |        | Select a<br>Tri | No component sele<br>a component in the (<br>se or on the Design S | cted.<br>Compo<br>Surface | nent |                    |
| III 2: Structure |                                                                                                    |                                             |                                                                   |     |                |            |                   | *<br>- |                 |                                                                    |                           |      | De                 |
| Layout Captures  |                                                                                                    |                                             |                                                                   |     |                | //         |                   | 1:1    |                 |                                                                    |                           |      | vice File Explorer |
|                  | I Terminal ∱ Build ⊑ & Logcat II TODO                                                                                                    |                                             |                                                                   |     |                |            |                   |        |                 |                                                                    |                           |      |                    |

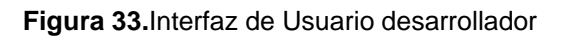

Elaborado por: Ing. Paquita Cuadros García

| 1                                                | MyApplication > 📑 app > 🖿 src > 🖿 main > 🖿 java > 🖿                                                                                                    | com 👌 🖿 ex                                                                                             | 🖳 AVD Manager                                                                                                    |        | <u>s</u>                         | 🔺 app 💌    | No Devices 💌      | ▶ d    | 5. ₫ | ₲ 🖓    | × 6, ∎   | 1.16                              |                                      | П.                            | 9 <b>1</b> ( | Q F | 9               |
|--------------------------------------------------|----------------------------------------------------------------------------------------------------|----------------------------------------------------------------------------------------------------|----------------------------------------------------------------------------------------------------|--------|----------------------------------|------------|-------------------|--------|------|--------|----------|-----------------------------------|--------------------------------------|-------------------------------|--------------|-----|-----------------|
| 🖹 Build Variants 📧 1: Project 🐉 Resource Manager | Android  Android Android Andr | etivity<br>Palette<br>Common<br>Text<br>Buttons<br>Widgets<br>Layouts<br>Container<br>Google<br>Legacy | SDK Manager     A Resource Manager     Troubleshoot Device Conne     Firebase     Firebase     Generate Java@oc     JSchell Console     Groovy Console     Kotin | ctions | □ Pixel ∨ ≥ 29 ∨<br>Odp. J* ≫ I. | © AppTheme | ∨   🕲 Default (en | -us) ∨ | 0    | Attrib | utes     |                                   |                                      | ≣<br>Q                        | i∎<br>¢      |     | 🏽 Gradle        |
| ¥ 2: Favorites                                   |                                                                                                    | Component<br>Constra<br>Ab Text                                                                        | :Tree 🏚 —<br>intLayout<br>View "Hello World!"                                                                                                    |        | Helo World                       |            |                   |        |      |        | Select a | No comp<br>a compor<br>ee or on t | oonent se<br>ient in th<br>he Desigr | lected.<br>e Comp<br>n Surfac | onent<br>e.  |     |                 |
| 1. Z: Structure                                  |                                                                                                    |                                                                                                    |                                                                                                    |        |                                  |            |                   |        | +    |        |          |                                   |                                      |                               |              |     | Devic           |
| Layout Captures                                  |                                                                                                    |                                                                                                    |                                                                                                    |        |                                  |            |                   |        |      |        |          |                                   |                                      |                               |              |     | a File Explorer |
|                                                  | l᠌ Terminal ∧ Build <u>≡ 6</u> : Logcat ≔ TODO                                                                                                    |                                                                                                    |                                                                                                    |        |                                  |            |                   |        |      |        |          |                                   |                                      | 2                             | ivent L      | og  |                 |

Figura 34. Selección de versión de SDK Manager

| Settings for New Projects    |                                                                                                    |                                                                  |                                                  | ×                                    |  |  |  |  |  |
|------------------------------|----------------------------------------------------------------------------------------------------|------------------------------------------------------------------|--------------------------------------------------|--------------------------------------|--|--|--|--|--|
| Q.                           | Appearance & Behavior > System Settings >                                                            | Android SDK                                                      |                                                  |                                      |  |  |  |  |  |
| Appearance & Behavior        | Manager for the Android SDK and Tools used by Android Studio                                         |                                                                  |                                                  |                                      |  |  |  |  |  |
| Appearance                   | Android SDK Location: C:\Users\paqui\AppData\Local\Android\Sdk Edit Optimize disk space              |                                                                  |                                                  |                                      |  |  |  |  |  |
| Menus and Toolbars           | SDK Platforms SDK Tools SDK Update Sites                                                             |                                                                  |                                                  |                                      |  |  |  |  |  |
| System Settings              |                                                                                                    |                                                                  |                                                  |                                      |  |  |  |  |  |
| Passwords                    | Each Android SDK Platform package includes the<br>default. Once installed. Android Studio will autom | Android platform and sources<br>natically check for updates. Che | pertaining to an API le<br>ock "show package det | vel by<br>ails" to                   |  |  |  |  |  |
| HTTP Proxy                   | display individual SDK components.                                                                   | and any creek for apartesi ene                                   | ier snow package act                             |                                      |  |  |  |  |  |
| Data Sharing                 | Name                                                                                                 | API Level                                                        | Revision                                         | Status                               |  |  |  |  |  |
| Updates                      | Android R Preview                                                                                    | R                                                                | 1                                                | Not installed                        |  |  |  |  |  |
| Memory Settings              | Android 10.0 (Q)                                                                                     | 29                                                               | 4                                                | Installed                            |  |  |  |  |  |
| Memory Sectings              | Android 9.0 (Pie)                                                                                    | 28                                                               | 6                                                | Installed                            |  |  |  |  |  |
| Android SDK                  | Android 8.1 (Oreo)                                                                                   | 27                                                               | 3                                                | Installed                            |  |  |  |  |  |
| Notifications                | Android 8.0 (Oreo)                                                                                   | 20                                                               | 2                                                | Not installed                        |  |  |  |  |  |
| 0.1111                       | Android 7.1.1 (Nougat)                                                                               | 23                                                               | 2                                                | Netiestalled                         |  |  |  |  |  |
| Quick Lists                  | Android 7.0 (Nougat)                                                                                 | 24                                                               | 2                                                | Installed                            |  |  |  |  |  |
| Path Variables               | Android 5.1 (Lollinon)                                                                               | 23                                                               | 2                                                | Not installed                        |  |  |  |  |  |
| Keyman                       | Android 5.0 (Lollinon)                                                                               | 21                                                               | 2                                                | Installed                            |  |  |  |  |  |
| Reymap                       | Android 4.4W (KitKat Wear)                                                                           | 20                                                               | 2                                                | Not installed                        |  |  |  |  |  |
| ► Editor                     | Android 4.4 (KitKat)                                                                                 | 19                                                               | 4                                                | Installed                            |  |  |  |  |  |
| Plugins                      | Android 4.3 (Jelly Bean)                                                                             | 18                                                               | 3                                                | Not installed                        |  |  |  |  |  |
|                              | Android 4.2 (Jelly Bean)                                                                             | 17                                                               | 3                                                | Not installed                        |  |  |  |  |  |
| Build, Execution, Deployment | Android 4.1 (Jelly Bean)                                                                             | 16                                                               | 5                                                | Not installed                        |  |  |  |  |  |
| Kotlin                       | Android 4.0.3 (IceCreamSandwich)                                                                     | 15                                                               | 5                                                | Not installed                        |  |  |  |  |  |
| h. Taala                     | Android 4.0 (IceCreamSandwich)                                                                       | 14                                                               | 4                                                | Not installed                        |  |  |  |  |  |
| Tools                        | Android 3.2 (Honeycomb)                                                                              | 13                                                               | 1                                                | Not installed                        |  |  |  |  |  |
|                              | Android 3.1 (Honeycomb)                                                                              | 12                                                               | 3                                                | Not installed                        |  |  |  |  |  |
|                              | Android 3.0 (Honeycomb)                                                                              | 11                                                               | 2                                                | Not installed                        |  |  |  |  |  |
|                              | Android 2.3.3 (Gingerbread)                                                                          | 10                                                               | 2                                                | Not installed                        |  |  |  |  |  |
|                              | Android 2.3 (Gingerbread)                                                                            | 9                                                                | 2                                                | Not installed                        |  |  |  |  |  |
|                              | Android 2.2 (Froyo)                                                                                  | 8                                                                | 3                                                | Not installed                        |  |  |  |  |  |
|                              | Android 2.1 (Eclair)                                                                                 | /                                                                | 5                                                | ivot installed                       |  |  |  |  |  |
|                              |                                                                                                    |                                                                  | Hide Obso                                        | lete Packages 📃 Show Package Details |  |  |  |  |  |
|                              |                                                                                                    |                                                                  | ок                                               | Cancel Apply Help                    |  |  |  |  |  |

Figura 35. Versiones de SDK Manager instaladas

Elaborado por: Ing. Paquita Cuadros García

| ٠                               | <u>File Edit View N</u> avigate <u>C</u> ode Analyze <u>R</u> efactor                                                               | <u>B</u> uild R <u>u</u> n <u>T</u> ools VC <u>S</u> <u>W</u> indow <u>H</u> e                                                                                                    | Help My Application [D:\DesarrolloAndr | oid\MyApplication]\java\com\example\myappli | ication\MainActivity.java – 🗗 🗙                                                                 |
|---------------------------------|----------------------------------------------------------------------------------------------------|----------------------------------------------------------------------------------------------------|----------------------------------------|---------------------------------------------|-------------------------------------------------------------------------------------------------|
| 8                               | MyApplication ) 📑 app ) 🖿 src ) 🖿 main ) 🖿 java ) 🖿                                                                                 | I com $\rangle$ 🖿 example $\rangle$ 🖿 myapplication                                                                                                    | on 🔨                                   | 🛎 app 🔻 No Devices 💌 🕨 🚓 👼                  | G 🕫 🚓 🗏 🖿 🖬 🖻 🏘 🖬 🍳 🗎                                                                           |
| ja<br>ja                        | 🛎 Android 👻 💮 😤 🗢                                                                                                    | activity_main.xml 🛛 🧿 MainAct                                                                                                    | nActivity.java $	imes$                 |                                             | <i>a</i> ?                                                                                      |
| e Manag                         | ▼ <b>In: app</b> ► In manifests                                                                                                    |                                                                                                    |                                        |                                             | E II C de                                                                                       |
| ourc                            | 🔻 🖿 java                                                                                                    | Palette Q 🐺 —                                                                                                    | - 🌏 🚫 🖬 Pixel 🗸 🛎 29 🗸 🔘               | App I heme 🗸 🕤 Default (en-us) 🗸 🕕          | Attributes Q 🛱 —                                                                                |
| Re                              | Com.example.myapplication                                                                                                    | Common Ab TextView                                                                                                    | . 🥺 🖸 🖉 🔍 🦉 🤤                          |                                             |                                                                                                 |
| : Build Variants 🔉 1: Project 🐉 | MinActivity     Di com.eample.myapplication (indroidText)     Di com.eample.myapplication (itest)     Big res     Mi Gradel Scripts | Test Button<br>Buttons ImageView<br>Widgets <a href="https://www.selfamous.com">https://www.selfamous.com</a><br>Widgets <a href="https://www.selfamous.com">https://www.selfamous.com</a><br>Layouts ScrollView<br>Containers • Switch<br>Geogle<br>Legacy | *                                      |                                             |                                                                                                 |
| * 2: Favorites                  |                                                                                                    | Component Tree 💠<br>L ConstraintLayout<br>Ab TextView "Hello Worldi"                                                                                                    | - Indo Wald                            |                                             | No component selected.<br>Select a component in the Component<br>Tree or on the Design Surface. |
| III Z: Structure                |                                                                                                    |                                                                                                    |                                        | •                                           |                                                                                                 |
| Layout Captures                 |                                                                                                    |                                                                                                    |                                        |                                             | ce File Epstore                                                                                 |
|                                 | l⊠ Terminal ∧ Build <u>≡ 6</u> : Logcat ≔ TODO                                                                                      |                                                                                                    |                                        |                                             | 2 Event Log                                                                                     |

Figura 36.Interfaz de Usuario de Android Studio

## 3. Responsable

• Ing. Paquita Alejandra Cuadros García

#### Perfil:

- Analista de Sistemas
- Ingeniera en Informática

#### **Cargos Ocupados:**

- Desarrollador / VEGACOM S.A.
- Asistente/instalador auxiliar de informática y telecomunicaciones / VEGACOM S.A.
- Programador Junior / ROBRIC S.A

#### Cátedra y conferencias:

- Docente del Instituto Tecnológico Superior "Huaquillas" impartiendo las materias de: fundamentos de redes y telecomunicaciones, mantenimiento de hardware, programación de dispositivos móviles.
- Coordinador de carrera del Instituto Tecnológico Superior "Huaquillas".

Ing. Paquita Cuadros García

#### Revisado y aprobado por:

Ing. Herrera Sarango Jorge David

## 4. Glosario.

**App**: una abreviatura de la palabra en inglés application. Es decir, una **app** es un programa.

**SDK**: Kit de Desarrollo de Software, conjunto de herramientas de desarrollo de software que permite a un desarrollador crear aplicaciones para sistemas concretos.

**UI**: **User Interface** (Interfaz de Usuario) Se refiere a la interfaz gráfica de una plataforma o sitio web que es visitada por usuarios. Interfaz gráfica es lo que el usuario visualiza al ingresar a un sitio web o software.

**URL**: es una sigla del idioma inglés correspondiente a Uniform Resource Locator (Localizador Uniforme de Recursos). Se trata de la secuencia de caracteres que sigue un estándar y que permite denominar recursos dentro del entorno de Internet para que puedan ser localizados.

## 5. Definiciones.

**Android**: es un sistema operativo móvil desarrollado por Google, basado en Kernel de Linux y otros softwares de código abierto.

**Firewall**: también conocido como cortafuegos, es un elemento informático que trata de bloquear el acceso, a una red privada conectada a Internet, a usuarios no autorizados.

Hardware: Conjunto de elementos físicos o materiales que constituyen una computadora o un sistema informático.

**Plugin**: es un fragmento o componente de código hecho para ampliar las funciones de un programa o de una herramienta.

# 6. Referencias

- Sinicki, A. (12 de septiembre de 2019). Obtenido de https://www.androidauthority.com/develop-android-apps-languages-learn-391008/
- Robledo D. (10 de agosto de 2017). Desarrollo para aplicaciones Android. Obtenido de https://sede.educacion.gob.es/publiventa/PdfServlet?pdf=VP18117.pdf&area=E
- Invarato Mendez, R. (15 de noviembre de 2018). Android 100%. Obtenido de https://jarroba.com/libro-android-100-gratis/